## How to Apply for a Job in Handshake

Handshake has job postings just for students that will give you personalized job recommendations based on the information you provide on your profile—so you can find jobs and internships that are right for you. Recruiters are five times more likely to proactively reach out to you with job opportunities and event invitations if your profile is complete.

Every student who would like to apply for a position using handshake needs to create their application by following the steps below:

Log in to <u>www.my.utrgv.edu</u> and enter your UTRGV credentials

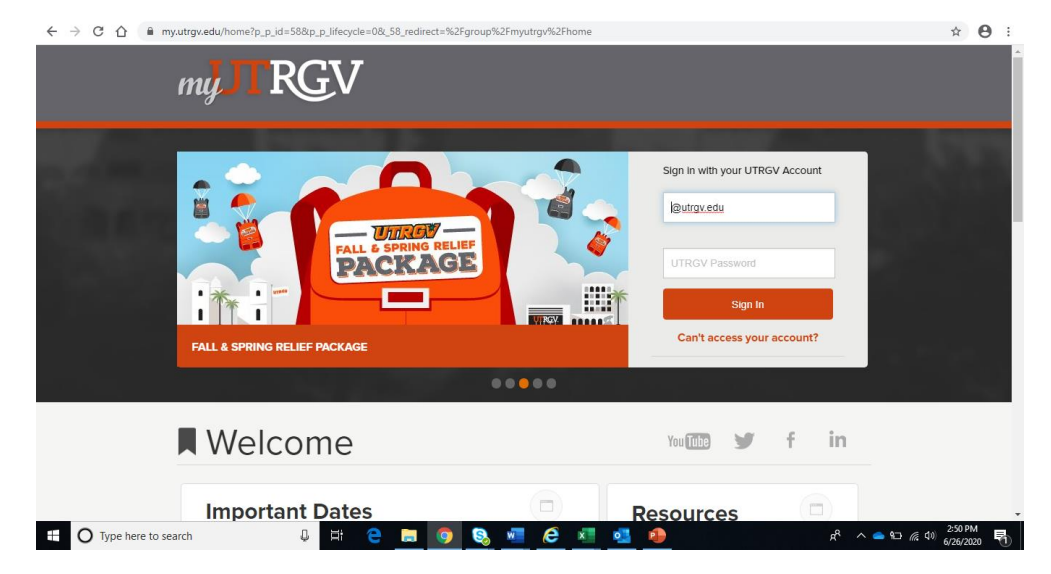

Click on the Handshake icon on the left-hand side from the **Applications** menu:

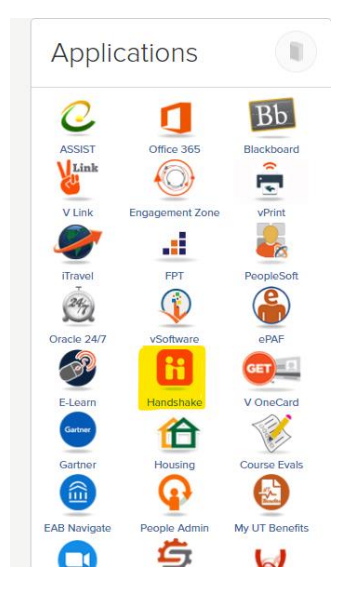

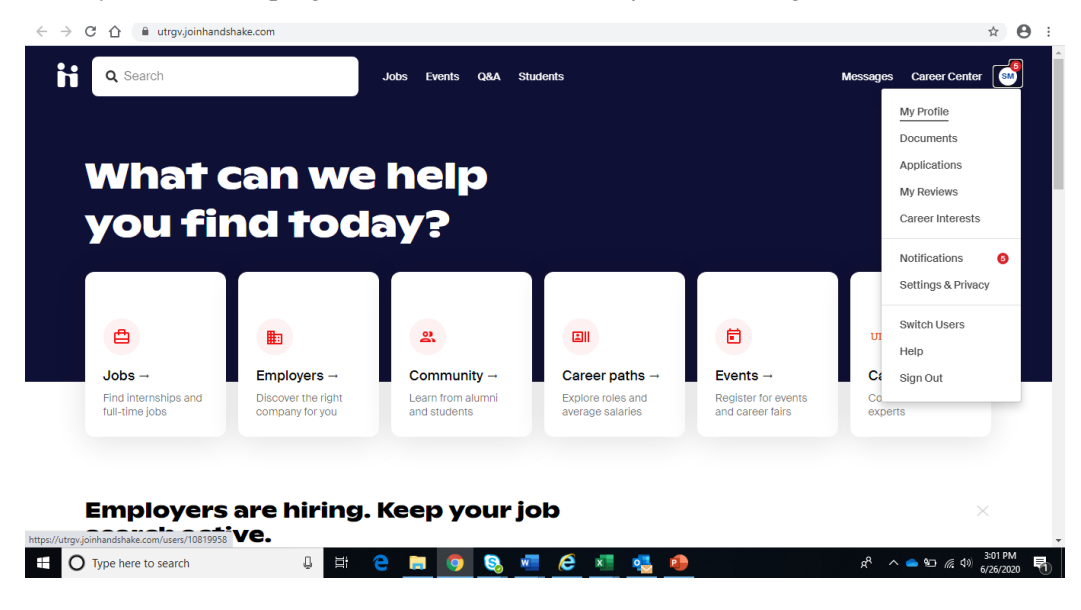

Go to your initials top right corner and click on "My Profile" to get started:

## **Completing "Your Profile"**

In Handshake, every student profile has a "Profile Level" bar or what we call a Profile Completion bar. Once the percentage is at 100%, this means all the sections of your profile are complete.

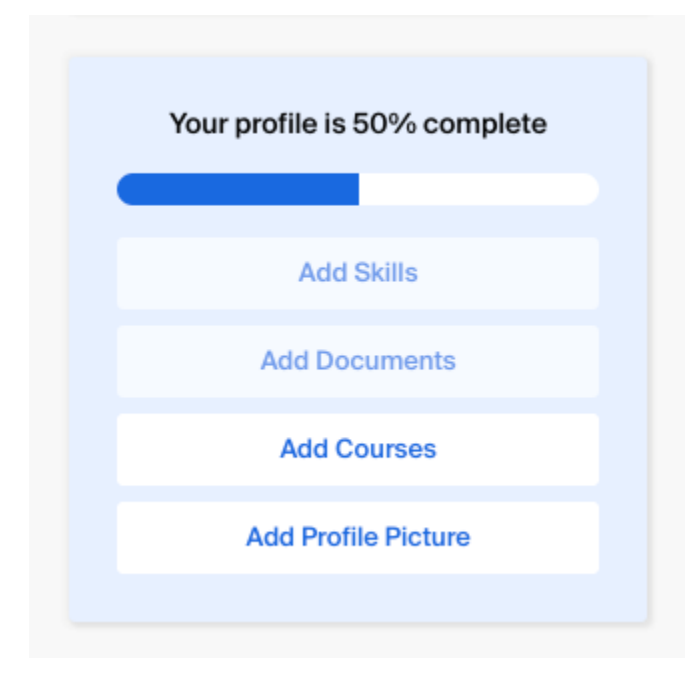

You can drive up your profile completion, thus making your profile more appealing to employers, by filling out all the different areas of your profile. Here are the steps you can take to drive that Profile Level up to green.

If there are already details in your profile, this means that UTRGV has pre-loaded your information, usually based on data from the school registrar. Check to be sure all pre-loaded information is correct, especially your major and GPA (if included); if you find any errors, contact Career Center to correct it, as Handshake is unable to change any of your profile data.

1. Begin with My Journey and list your experiences and skills.

| Add Photo                          | What are you passionate about? What are you looking for on Handshake? What are your<br>experiences or skills? |
|------------------------------------|----------------------------------------------------------------------------------------------------|
|                                    | Type your introduction                                                                                        |
| Sandra The University of Texas Rio |                                                                                                    |
| Bachelors, Public Affairs          |                                                                                                    |
| Graduates July 2020                |                                                                                                    |
| Masters • GPA: 3.04                | Education                                                                                                    |
|                                    | The University of Texas Rio Grande Valley primary education<br>Bachelors, College of Liberal Arts             |
| Your profile is 15% complete       | Ending Jul 2020                                                                                               |
|                                    | Cumulative GPA: 3.04                                                                                          |
|                                    |                                                                                                    |

2. Fill out your **Education Section**. Click the pencil next to UTRGV name and the fields will open. Make sure you have your Major and Start/End Dates filled out.

| Graduates July 2020<br>Masters • GPA: 3.04 | Education<br>The University of Texas Rio Grande Valley primary education                                 |
|--------------------------------------------|----------------------------------------------------------------------------------------------------|
| Your profile is 15% complete               | Bachelors, College of Liberal Arts<br>Ending Jul 2020<br>Major in Public Affairs<br>Cumulative GPA: 3.04 |
| Add Primary Education                      | Add School                                                                                               |
| Add Work Experiences                       |                                                                                                    |

| Masters • GPA: 3.04                                           | Education |                                            |          |
|---------------------------------------------------------------|-----------|--------------------------------------------|----------|
|                                                               | School    | Name                                       |          |
| Your profile is 15% complete                                  | The Un    | iversity of Texas Rio Grande Valley        | <u></u>  |
|                                                               | Educatio  | on Level                                   |          |
| Add Primary Education                                         | Bachel    | ors                                        | <u></u>  |
| Add Work Experiences                                          | College   |                                            |          |
| Add Organizations                                             | College   | e of Liberal Arts                          | × •      |
|                                                               | Time Pe   | riod                                       |          |
|                                                               | Start Da  | te End Date                                |          |
| Your profile is visible to                                    |           | <ul><li>✓ ✓ July</li></ul>                 | ✓ 2020 · |
| loyers, students and alumni<br>ss all Handshake universities. | Major     |                                            |          |
| be able to message students                                   | Public A  | ffairs                                     | 6        |
| lumni who have similar interests                              |           |                                            |          |
| periences.                                                    | Minor     |                                            |          |
| can be changed anytime in                                     | Type or   | select any minor to add it to your profile | -        |

- 3. Previous work experience: Have you had a part-time job, internship, work study, research position and or volunteered? Employers like to see that you've taken on responsibility, and that these experiences have helped you develop valuable skills.
  - a. Fill out your **Work Experience**, by clicking on the down arrow key and selecting one of the choices (ex. Estee Louder Companies, Inc.) so that it takes you to the fields that need to be completed.

| strong candidates like you. |   | Work | & Volunteer Experience                             |   |
|-----------------------------|---|------|----------------------------------------------------|---|
| Make GPA Public             |   | 8    | Where is somewhere you have worked or volunteered? |   |
|                             |   |      | The Estée Lauder Companies, Inc.                   | × |
| Your Interests              | Ø |      | The Estée Lauder Companies, Inc.                   |   |

Continuation: Make sure your **Work Experience** has a Job title, Employer, Time Period and Location and Description of the job duties performed.

| strong candidates like you.          | Work            | & Volunteer Experience             |                             |
|--------------------------------------|-----------------|------------------------------------|-----------------------------|
| Make GPA Public                      | ESTÉE<br>LALDER | Job Title                          | × •                         |
| Your Interests                       | 0               | <u>* Employer</u>                  |                             |
| Only visible to employers            |                 | The Estée Lauder Companies, Inc.   | × Ŧ                         |
| JOB HUNT                             |                 | Time Deried                        |                             |
| Are you currently looking for a job? |                 | * Start Date                       | End Date 🗌 Current Position |
| JOB INTERESTS                        |                 | July ~ 2020 ~                      | July ~ 2020 ~               |
| On-Campus Job • Part-Time            |                 | Location                           |                             |
| CITIES                               |                 | Enter the city in which you worked |                             |
| What cities would you consider?      |                 | Description                        |                             |
| ROLES                                |                 | Description                        |                             |
| What roles interest you?             |                 |                                    |                             |
|                                      |                 |                                    |                             |

Once all fields have been completed, click on "Save".

| Descript | ion |  |  |        |      |
|----------|-----|--|--|--------|------|
|          |     |  |  |        |      |
|          |     |  |  |        |      |
|          |     |  |  |        | /    |
|          |     |  |  |        |      |
|          |     |  |  | Cancel | Save |

- 4. **Clubs and organizations**: These signal your specific interests, affinity groups, and participation and involvement on campus.
  - a. Add an **Organization and Extracurricular Activities**, if applicable. Make sure your Position, Organization, Time Period and Location and Description are filled.

| * | <u>* Position</u>                  |          |                  |
|---|------------------------------------|----------|------------------|
|   | * Organization                     |          |                  |
|   | National Honors Society            |          | × *              |
|   | Time Period                        |          |                  |
|   | * Start Date                       | End Date | Current Position |
|   | July ~ 2020 ~                      | July     | ✓ 2020 ✓         |
|   | Location                           |          |                  |
|   | Enter the city in which you worked |          |                  |
|   |                                    |          |                  |

Once all fields have been completed, click on "Save".

5. Add **Courses** taken by clicking on the down arrow key.

|          | What is a course that you have taken? |          |
|----------|---------------------------------------|----------|
|          | Course name                           | Add      |
|          | Public Speaking                       | <b>^</b> |
|          | Linear Algebra                        |          |
| Project  | Corporate Finance                     |          |
| 0        | Statistics                            | ication  |
| <b>.</b> | Calculus I                            |          |
|          | Social Psychology                     | •        |

6. Add **Projects** taken by completing Name, Position, Time Period, Description.

| Position                        |                   |         |   |  |
|---------------------------------|-------------------|---------|---|--|
|                                 |                   |         |   |  |
| URL                             |                   |         |   |  |
|                                 |                   |         |   |  |
| Time Period                     |                   |         |   |  |
| Start Date                      |                   | End Dat | e |  |
|                                 | ~                 | ~       | ~ |  |
| Add dates if the proje<br>month | ect is longer tha | na      |   |  |
|                                 |                   |         |   |  |

Once all fields have been completed, click on "Save".

| Description |        |      |
|-------------|--------|------|
|             |        |      |
|             |        |      |
|             |        |      |
|             |        |      |
|             | Cancel | Save |
|             |        |      |

7. Click on **Your Interests** by clicking on the little pencil next to it to complete the categories.

| Your Interests                                   |
|--------------------------------------------------|
| JOB HUNT<br>Are you currently looking for a job? |
| JOB INTERESTS                                    |
| On-Campus Job • Part-Time                        |
| What cities would you consider?                  |
| What roles interest you?                         |
| INDUSTRIES<br>What industries interest you?      |

- 8. Complete Job Hunt, Job Interests, Cities, Roles, and Industries. Once all are complete "Save".
- 9. **Skills**: Add technical skills like SQL along with soft skills like communication. The more skills you list, the better your chances are of showing up in an employer search.
  - a. Complete **Skills** by clicking on any suggested skill listed. Click on "Add" to add more skills.

| NP Only visible to employers |                           |
|------------------------------|---------------------------|
| JOBHUNT                      | Skills                    |
| ~                            | Suggested Skills          |
| JOBINTERESTS                 | Customer Service +        |
| Full-Time Job + Internship + | Data Analysis + Editing + |
| Part-Time X On-Campus Job X  | Event Planning + Excel +  |
|                              | HTML + Leadership +       |
| Add Cities                   | Photoshop + PowerPoint +  |
|                              | Project Management +      |
| Add Polos                    | Public Speaking + Sales + |
| Add Roles                    | Social Media Management + |
| INDUSTRIES                   | Spanish + Writing +       |
| Add Industries               |                           |
| Cancel Save                  | Add more skills Add       |

10. Add **documents** such as Resume, Cover Letter, Transcript by clicking on the Upload button.

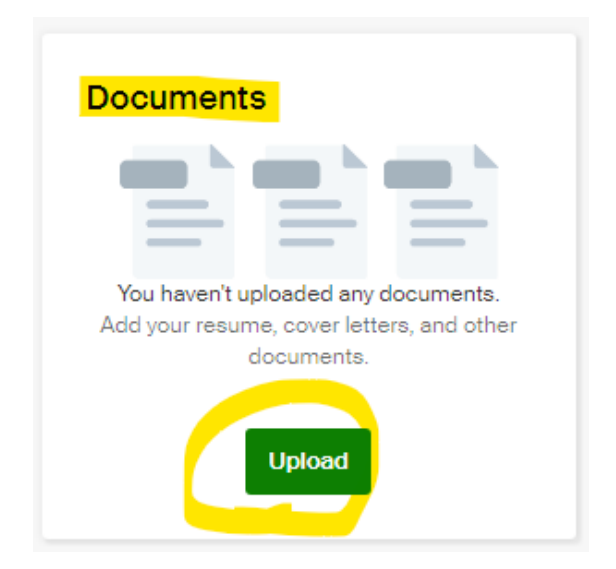

After clicking the Upload button, it will take you to the "Select from Computer" page.

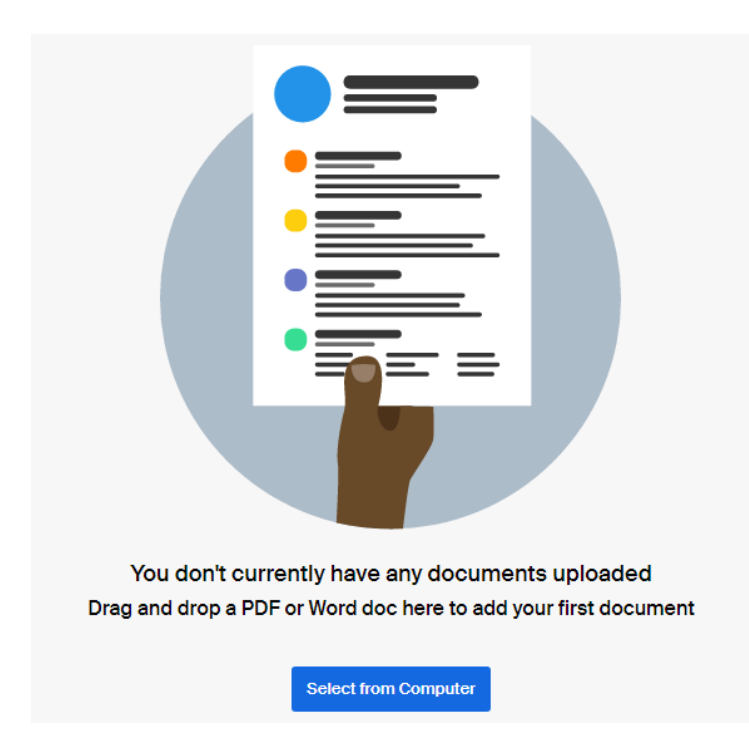

11. Complete Personal Information by clicking on the little pencil.

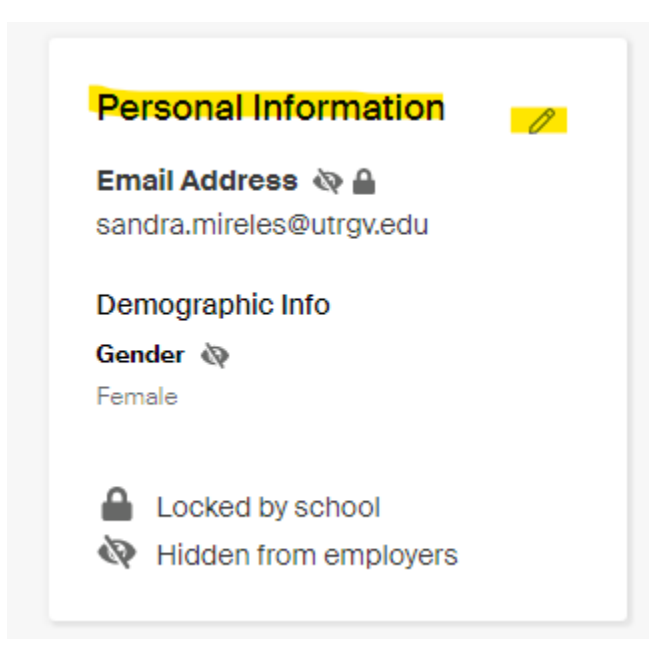

In the **Personal Information** section click in the fields: **Hometown, Demographic Info, Gender and Ethnicity** in order to complete them. Any field with a lock symbol means the information cannot be updated, it is locked by UTRGV. The eye symbol with a line over it means the information in this section is not shown in your public profile as seen below.

| Enter your     | 10metown                        |                               |                                 |
|----------------|---------------------------------|-------------------------------|---------------------------------|
| Email Address  | ۵                               |                               |                                 |
| sandra.mireles | Putrgv.edu<br>The<br>c Info not | information i<br>shown in you | in this sectio<br>ur public pro |
| Gender         | 🕸 Ethnici                       | ty 🖏                          | 9                               |
| Female         | ~                               | •                             | ~                               |
|                |                                 |                               |                                 |
|                |                                 |                               |                                 |

The progress bar will hit 100% only when you complete every section on your profile.

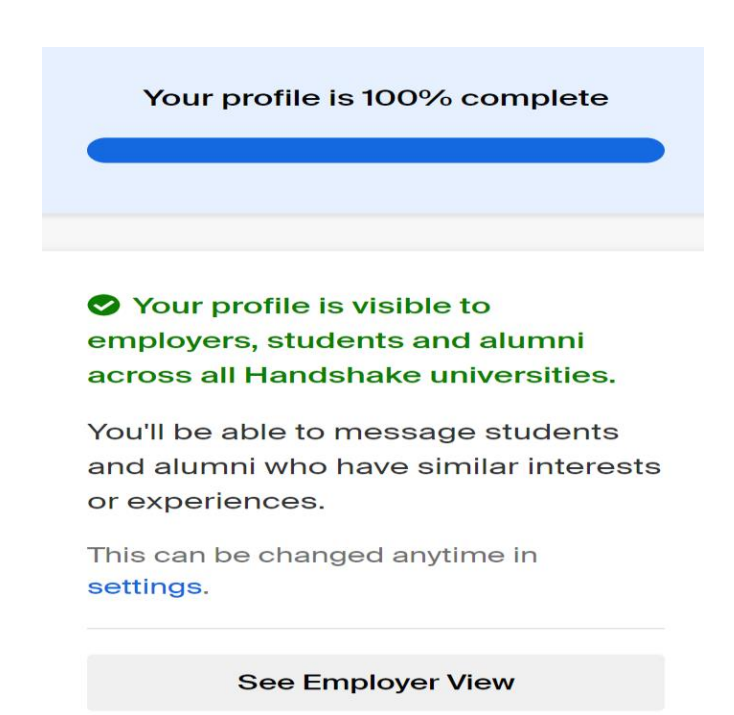

### **Searching for On-Campus Positions**

Now that your profile is complete, you are ready to start searching for jobs. Within the job search, you can search specifically for on-campus positions. To do this, click **Jobs** from the top menu bar; this will take you directly to the job search page.

| <b>Q</b> Search | Jobs                                                                                     | Events Q&A Students                                                                                                    | Messages | Career Center | SM |
|-----------------|------------------------------------------------------------------------------------------|----------------------------------------------------------------------------------------------------|----------|---------------|----|
|                 | Add Photo<br>Sandra                                                                      | My Journey<br>What are you passionate about? What are you looking for on Handshake? What are<br>experiences or skills?<br>Type your introduction | 'e your  |               |    |
|                 | Grande Valley<br>Bachelors, Public Affairs<br>Graduated July 2020<br>Masters • GPA: 3.04 | Education The University of Texas Rio Grande Valley primary education Bachelors, College of Liberal Arts                                         | n        |               |    |

If you are searching for jobs from the Handshake home page, Click on Jobs as seen in the below screen.

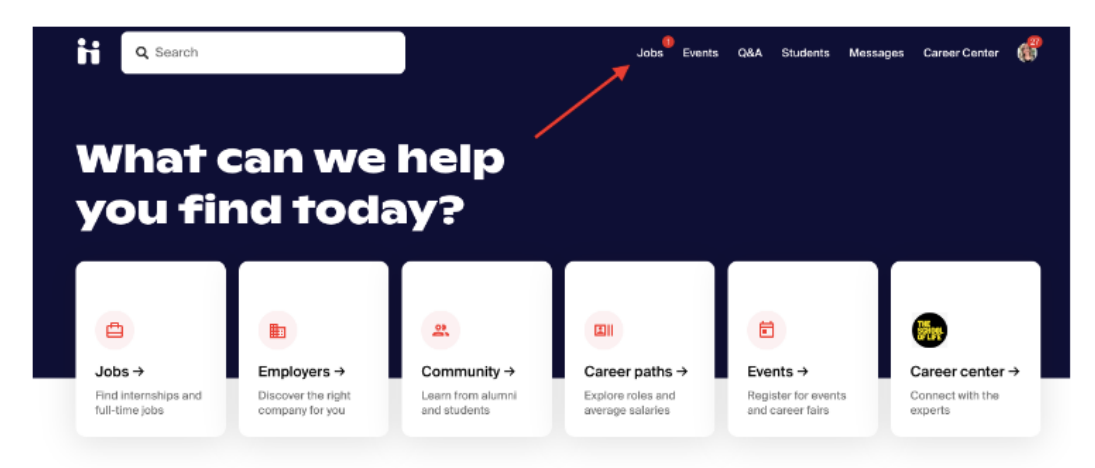

Click on the job you're interested in applying for from the list that appears on the left. You'll see the job details load on the right side of the page. The number of jobs found is indicated on the left side (in yellow). On this page, there are various options accessible to view available jobs and narrow down your search. To find positions designated as on-campus jobs, click the **On-Campus** filter. This will give you all of the jobs that have been specified as on-campus positions.

In the "Job Search" you can search by using keywords, job titles, or employers in the upper left search bar. The keyword "Administration" was entered as an example and the results were 7 jobs found.

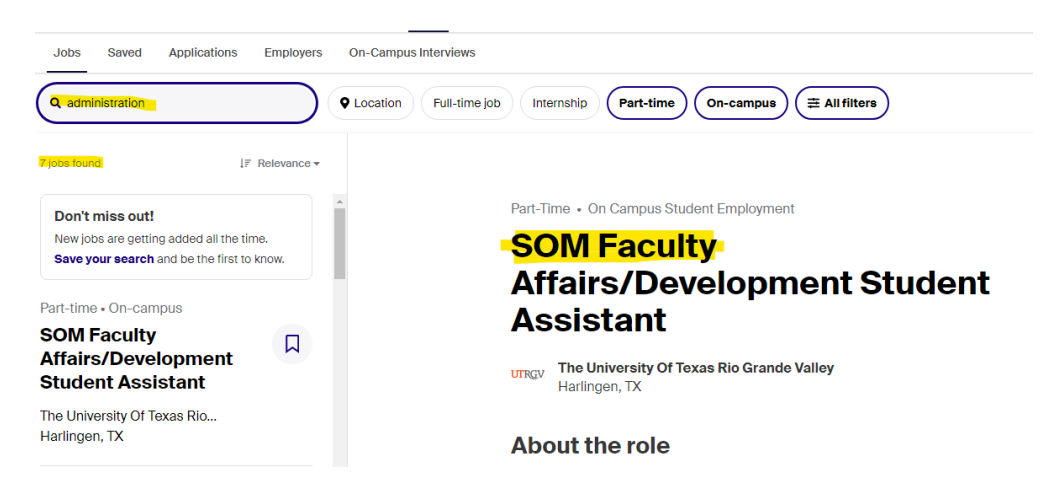

Click on Location and the location filter defaults to a 50 mile radius.

| Jobs Saved Applications            | Employers      | On-Campus Interviews                       |                                    |
|------------------------------------|----------------|--------------------------------------------|------------------------------------|
| <b>Q</b> administration            |                | Location     Full-time job     Integration | ernship Part-time On-campus ( = Al |
| obs found                          | ↓₹ Relevance ▼ | Location filters                           |                                    |
| Don't miss out!                    |                | Q Search                                   | ous Student Employment             |
| New jobs are getting added all the | e time.        |                                            | a                                  |
| Save your search and be the first  | t to know.     |                                            | cuity                              |
|                                    |                | Distance: 50 mi                            | Developmen                         |
| art-time • On-campus               |                | 1                                          | 100 •                              |
| OM Faculty                         |                |                                            | 100 IL                             |
| ffairs/Development                 | M              |                                            |                                    |
| tudent Assistant                   |                | <u>Clear</u> Sh                            | ow results                         |
| ne University Of Texas Rio         |                |                                            |                                    |
| arlingen, TX                       |                | A 1                                        |                                    |
|                                    |                |                                            |                                    |

Click on All Filters to narrow your search.

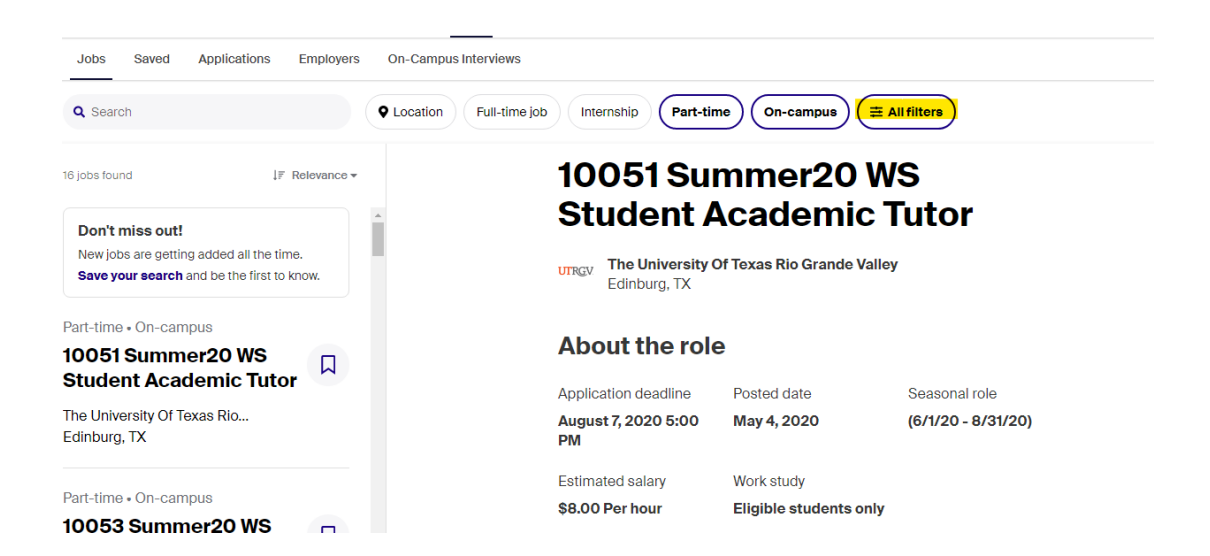

In the Filters page, you will see more filter options such as **Job Types**, **Paid roles only**, **Work Study**, **Interviewing on campus**, **Employer preferences**, **Work authorization**, **Industry**, **Job function**, **Major Employer and Labeled by your school**. *Note: If you are Work Study eligible, you will see the work study filter. You will be matched to jobs according to the filters indicated.* 

| C Search                                                        | Jobs Events            | s Q&A Students        |               |               | Messages | Career ( |
|-----------------------------------------------------------------|------------------------|-----------------------|---------------|---------------|----------|----------|
| Jobs Saved Applications E                                       | Filters                |                       |               | ×             |          |          |
| Q Search                                                        | Job type               |                       |               | A             |          |          |
|                                                                 | Full-Time Part-Time    |                       |               |               |          |          |
| obsfound IF Re                                                  | Internship On-Campus   | Job + More            |               |               |          |          |
| Don't miss out!                                                 | Paid roles only        |                       |               |               |          |          |
| Save your search and be the first to kno                        | Work study             |                       |               |               |          |          |
| t-time • On-campus                                              | Interviewing on campus |                       |               |               |          |          |
| andardized Patient                                              | Employer preference    | s                     |               |               |          |          |
| Epecial Procedures)<br>e University Of Texas Rio<br>linburg, TX | Clear                  |                       | 57 jobs found | Show results  |          |          |
|                                                                 |                        | Application deadline  | Posted date   | Seasonal role | Э        |          |
| rt-time • On-campus                                             |                        | August 31, 2020 11:55 | July 31, 2019 | (9/1/19 - 8/3 | 1/20)    |          |

Once you've added all desired search criteria, click **Show Results** in the lower-right corner of the search/filter box.

The listing of jobs are on the left side categorized according to the specified filters such as Part-time | On-Campus | Work Study etc.

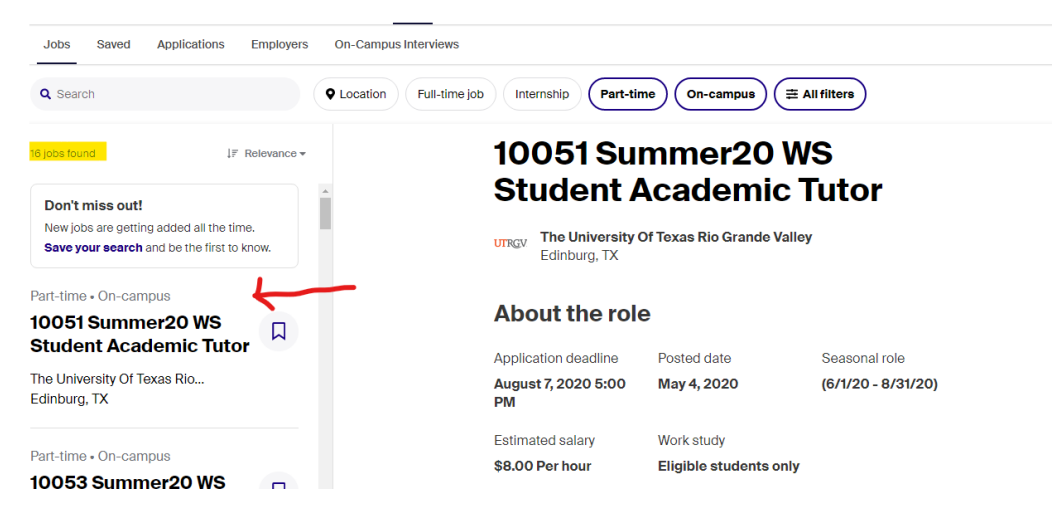

When a match of your preferences have been found, Handshake will provide you with the below notice and will list the similar jobs:

| You<br>pre | u match all of The University Of Te<br>oferences | xas I | Rio Grande Valley's candidate |
|------------|--------------------------------------------------|-------|-------------------------------|
| Em         | ployers are more likely to interview you if      | you m | atch these preferences:       |
| ~          | GPA                                              | ~     | Majors                        |
| ~          | School Year                                      |       |                               |
|            |                                                  |       |                               |

### **Similar Jobs**

| Full-time • Job                                 |      |
|-------------------------------------------------|------|
| Aquatic Director (TX/KS/OR)                     | Save |
| Emler Swim School<br>San Antonio, TX and 4 more |      |
| Full-time • Job                                 |      |
| Site Director (TX/KS/OR)                        | Save |
| Emler Swim School                               |      |
| San Antonio, TX and 6 more                      |      |
| Part-time • Job                                 |      |
| Part time online Chinese teacher                | Save |
| Language Success                                |      |
| McAllen, TX                                     |      |

## Applying for a Job

When you are ready to apply for a job, click on Apply, or Quick Apply, as applicable for that particular job.

<u>Quick Apply</u>: indicates that the application isn't external, there are no documents required for that job posting, and you meet all of the employer preferences. Click on "Quick Apply".

# <u>10058 Summer20 DW</u> Student Academic Assistant

UTRGV The University Of Texas Rio Grande Valley Edinburg, TX

#### About the role

| Application deadline      | Posted date | Seasonal role      |
|---------------------------|-------------|--------------------|
| August 7, 2020 1:00<br>PM | May 4, 2020 | (6/1/20 - 8/31/20) |
| Estimated salary          |             |                    |
| \$8.00 Per hour           |             |                    |
| Quick Apply               |             |                    |

The "Applying to Student Academic Assistant requires no additional documents" message will appear. Click on Submit Application button.

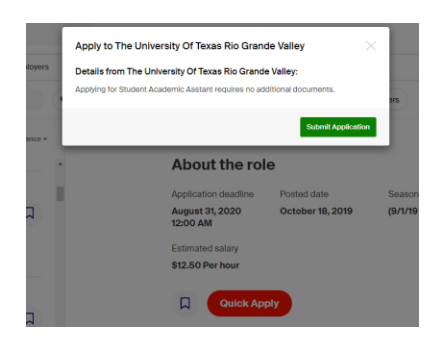

Apply: indicates that at least one document is required to apply. Click on "Apply".

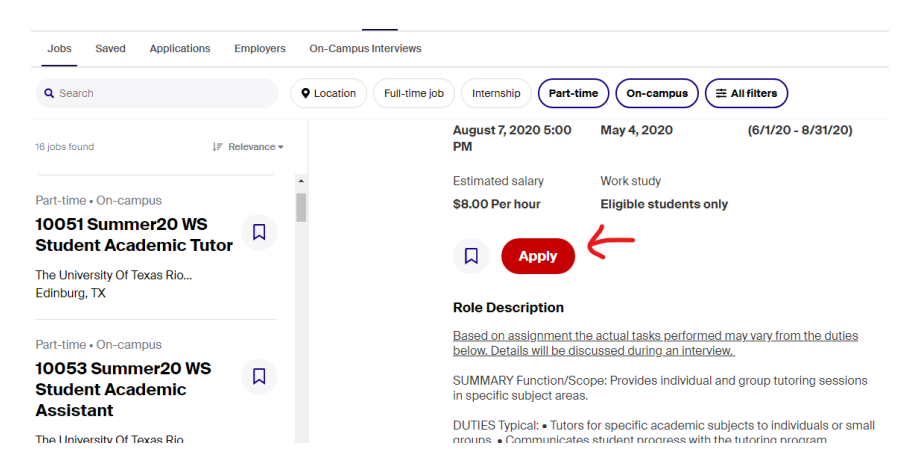

From the Apply button, you'll see a pop-up similar to the example below. It will detail what documents are required, and you can either select from existing documents or upload a new document at that time. *Note: If you do not attach the required document(s), it will not let you submit the application.* In this

example, the job posting only requires a resume. After uploading the resume click on **Submit Application** in the lower-right corner of the pop-up.

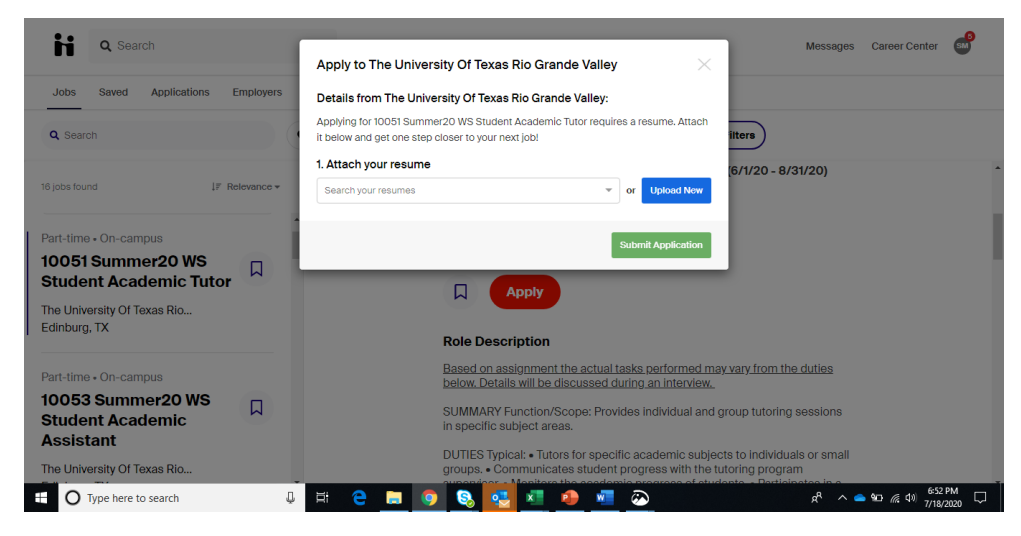

### **Adding a Document**

If a document needs to be added, click on your initials (top right corner) and select "Documents".

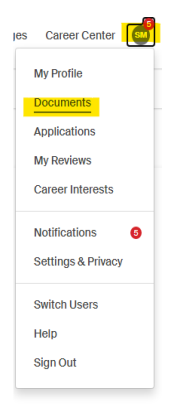

Select Add New Document.

| handshake Q Search    | F                                        | or You        | Jobs        | Events              | Career Center -         | 🕘 Arwen -        |
|-----------------------|------------------------------------------|---------------|-------------|---------------------|-------------------------|------------------|
| Documents             |                                          |               |             |                     |                         |                  |
| Resumes               |                                          | Ad            | d more resu | imes, cover letters | , or transcripts        | Add New Document |
| Name                  |                                          |               |             | On Prof             | le Date Added           | Status           |
| Resume                |                                          |               |             | 🔿 Visi              | ble August 15th<br>2017 | Pending          |
| Katie Resume          |                                          |               |             |                     | ble November 1<br>2017  | Sth Pending      |
| Adding a New Document |                                          |               | Doou        | mont Tuno           |                         |                  |
| Document name         |                                          |               | Res         | ume                 | \$                      |                  |
| Drag and drop a PD    | F or Word doc her<br>Select from Compute | e or se<br>er | elect a     | file belov          | V.                      |                  |
|                       |                                          |               |             |                     |                         |                  |
| Cancel                |                                          |               |             | Add                 | Document                |                  |

Once you drag or choose a document from your computer, you'll see a preview of the document. You can name it, select the document type, and then Click **Add Document**.

In the Adding a New Document page, name the document and enter the type of document.

| ocument Name                                                                                                    | Document Type                                                                                                    |
|----------------------------------------------------------------------------------------------------|----------------------------------------------------------------------------------------------------|
| Katie Resume 2                                                                                                    | Resume                                                                                                    |
| transaction processing. Skilled at greeting customen<br>and processing refunds, and resolving billing issues a<br>quality and efficiency by asses                                                                                       | and determining needs, ringing up purchases<br>id customer complaints. Specialize in improving<br>sing working processes.                                         |
| HIGHLIG                                                                                                    | HTS                                                                                                    |
| Organizing inventory     Processing transactions     Bagging purchases     Oustomer service     Handling goods     Register management     Oetail oriented                                                                              |                                                                                                    |
| WORK EX                                                                                                    | PERIENCE                                                                                                    |
| May 2009 to February 2015 Claremont Walgreens<br>•Managed and monitored stock and invertory of ce-<br>missing items<br>•Produced theft and breakage reports when neces<br>•Produces d purchases, handled transactions, moni-<br>returns | -Claremont, CA Walgreens Service Clerk<br>rtain in-store items, restocked and replaced<br>sary<br>tored the register and handling refunds and                     |
| <ul> <li>Provided comprehensive customer service and res</li> </ul>                                                                                                    | olved customer issues                                                                                                    |
| July 2004 to April 2009 CA Walgreens—New Citylan<br>•Coordinated with sales associates to ensure cust<br>•Maintained and organized the appearance of the<br>•Responded to customer problems, provided solut<br>to provide options       | d, CA Walgreens Service Clerk<br>mer needs were met<br>register and front desk<br>ons, and referred customers interdepartmental                                   |
| May 2000 to June 2004 Cityland Walgreens—New (<br>• Processed customer purchases, rang up new iten<br>• Responded to customer queries, resolves custom<br>• Managed daily revenue, monitored the register, a                            | Ityland, CA Walgreens Service Clerk<br>is, bagged purchased items for customers<br>er problems and provided billing solutions<br>nd processed refunds and returns |

To edit or delete a document, click on your initials on top right corner, and click on Documents.

| jes | Career Center      |
|-----|--------------------|
|     | My Profile         |
|     | Documents          |
|     | Applications       |
|     | My Reviews         |
|     | Career Interests   |
|     | Notifications 6    |
|     | Settings & Privacy |
|     | Switch Users       |
|     | Help               |
|     | Sign Out           |
| _   |                    |

Find the document you want to edit or delete and click on it.

On the Editing page, you have the option to edit information about your document, feature it on your profile, or delete the document.

| Documents                                                                                                    |                                                       |      |
|----------------------------------------------------------------------------------------------------|-------------------------------------------------------|------|
| ,                                                                                                    | Add more resumes, cover letters, or transcripts       | ment |
| Resumes                                                                                                    |                                                       |      |
| Name                                                                                                    | On Profile Date Added                                 |      |
| Resume                                                                                                    | O Visible August 15th 2017                            |      |
| Hilary Resume                                                                                                    | O Visible November 15th 2017                          |      |
| Katie Resume                                                                                                    | Visible November 15th 2017                            |      |
| Resume Peature Peature | re on Profile                                         |      |
| Education           Purpose           To begin work full-time in May 2014 working on engaging and challenging problems.           Education           Bit: Comporter Meterining and Systems Administration, CS Minor           GPA 3.55 Dep. J.3-6 Cu           Howell Migh School - Howell, MI           2000                                                                                                    | Attached Applications<br>wy 2014<br>mustive<br>- 2010 |      |
| Projects github.com/bmchrist/matware<br>Create Infrastructure to NacIIIate sharing of malware and associated data between security companies<br>Create Infrastructure to NacIIIate sharing of malware and associated data between security companies<br>work with leading reasorbies from a variety of security companies to develop best use cases and user<br>exportence<br>Amiliability Scheduler<br>5 system to callect shinduled evailability of reception desk staff                                                                                                    | sharing Build Profile from Resume                     |      |

To edit/replace a document: Documents stored in Handshake are in .PDF format, so you cannot make a change to the document directly within Handshake. You'll need to first make the change in original document (on your computer), save it as a .PDF, and upload it as a replacement. You can, however, make edits to the document name, type, or edit the description. Click on **Edit Document**. Make sure you save any changes you make by clicking on Update document.

| Editing My Cover Let          | ter Sample.docx                                                                                                    |
|-------------------------------|----------------------------------------------------------------------------------------------------|
| Name                          | My Cover Letter Sample.docx                                                                                                    |
|                               | Employers will see this name.                                                                                                    |
| * Document type               | ○ Resume                                                                                                    |
|                               | Cover Letter                                                                                                    |
|                               | <ul> <li>Transcript</li> </ul>                                                                                                    |
|                               | O Other Document                                                                                                    |
| Make this Document<br>Public? | Dublic documents are displayed on your profile, where employers can download them. If kept private, documents will be stored here for use when<br>applying to jobs and interviews. |
| Document                      | Choose File No file chosen                                                                                                    |
|                               | File should be .pdf, .doc or .docx files.                                                                                                    |
| Description                   |                                                                                                    |
|                               |                                                                                                    |
|                               |                                                                                                    |
|                               | Delete Cancel Update Document                                                                                                    |
|                               |                                                                                                    |
|                               |                                                                                                    |
|                               |                                                                                                    |

If you edit an existing document associated with an application:

- The edit will be reflected in the application
- This includes changing the file uploaded for that document, changes to the name, etc
- Note that if the employer has already downloaded applications and documents, that they will not see the updated version

**Deleting your document:** Find the document you want to delete. You'll see the **Delete document** option under Document Information.

| Documents                                                                                                    |                                                                                                    |
|----------------------------------------------------------------------------------------------------|----------------------------------------------------------------------------------------------------|
| Ad                                                                                                    | d more resumes, cover letters, or transcripts 2 Add New Document                                      |
| Resumes                                                                                                    |                                                                                                    |
| Name                                                                                                    | On Profile Date Added                                                                                 |
| Resume                                                                                                    | O Visible August 15th 2017                                                                            |
| Hilary Resume                                                                                                    | O Visible November 15th 2017                                                                          |
| Katie Resume                                                                                                    | Visible November 15th 2017                                                                            |
| Resume, uploaded August 15th, 2017<br>fake_document20170816-39-1kfffv_ 1 / 1                                                                                                    | Doc uploaded August 15th, 2017 9:07 pm     Pile Size: 54.6 KB      Delete Document      Edit Document |
| To begin work full stme in May 2014 working on engaging and challenging problems.  Education Nichigan Technological University – Heagthon, Mt Si: Compute Networking and Systems Administration, CS Mitor OPA 3.55 Dec, J.446 Cumu Howell Mig School – Hweett, MI Decel, MI Decel, M | Attached Applications<br>2014<br>Handshake - Handshake<br>2010                                        |
| Projects<br>Malware Sharing Infrastructure – In Progress<br>Create infrastructure to facilitate sharing of mailware and associated data between security companies<br>Manage access control, encryption and caching of data to ensure scalability and test performance<br>Work in this laceling researchers from a variety of security companies to develop best use cases and user<br>esponence<br>Manage access and user and the security companies to develop best use cases and user<br>esponence                                                                                                    | aring<br>Build Profile from Resume                                                                    |

Once you click Delete, you will be prompted to confirm this deletion. Handshake does not store old versions of your documents, so if you edit or delete a document you think you might want to reference in the future, please keep a copy of that document in your own files.

|       | Confirm Document Deletion                        | ×             |
|-------|--------------------------------------------------|---------------|
|       | Are you sure you'd like to delete this document? |               |
| files |                                                  | Cancel Delete |

If you delete a document associated with an application:

- You will not be able to view or recover this through your list of documents
- The document will still be associated with its applications
- A deleted document cannot be retrieved if you must resubmit your application

### Making your Documents Visible

You can see which documents are currently public by clicking Manage Documents on the right side of your profile page.

### Documents

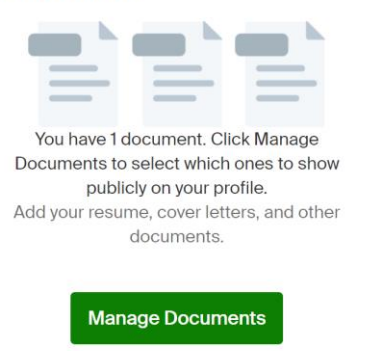

You have the option to have your documents visible on your profile, allowing employers to view and download these documents if they'd like. Many students have numerous documents saved to their profile, but only a couple that are listed visible for employers. Handshake only allows you to upload one visible resume to reduce confusion when employers and career services download visible documents.

Note: your profile privacy does have to be set to either Employers or Community in order for the document to become viewable on your profile.

Once you have added a document, you can quickly toggle between visible and invisible for each of your documents.

| Documents                                                                                          |                                         |                              |
|----------------------------------------------------------------------------------------------------|-----------------------------------------|------------------------------|
|                                                                                                    | Add more resumes, cover letters, or tra | Inscripts 2 Add New Document |
| Resumes                                                                                            |                                         |                              |
| Name                                                                                               | On Profile                              | Date Added                   |
| Resume                                                                                             | 📀 Visible                               | August 15th 2017             |
| You don't currently have any cover letters uploaded. Why not upload one?                           |                                         |                              |
| Transcripts                                                                                        |                                         |                              |
| Transcripts You don't currently have any transcripts uploaded. Why not upload one?                 | 1=                                      |                              |
| Transcripts You don't currently have any transcripts uploaded. Why not upload one? Other Documents | 1=                                      |                              |

## **Job Application Status**

In Handshake, students are able to keep track of the status of their application in the applications section.

It's important to note that changing an application status is a feature that is completely up to the employer to update. When an application is submitted, the first status will always be set to Pending. A pending application status means that the employer has not yet changed the status of your application.

The following is a list of possible application statuses:

Pending: Application has not been reviewed

Reviewed: A department is reviewing your application

Hired: A department has hired you for that job position

To quickly view the status of your listed applications, click on **Jobs**, then **Applications**. The right side below **Filters**, will show the number of Pending and Reviewed applications.

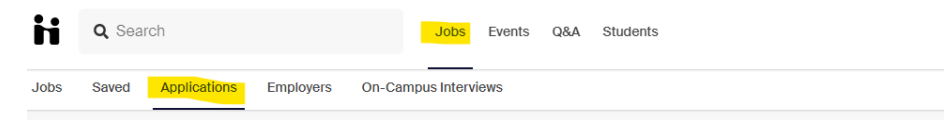

In the examples below, the first job shows Pending, the second shows Reviewed, and the third example shows Hired.

| 1-2 of 2 applie | cations                                                                                                    |                                                   | l₹ Defa    | ult <del>-</del> |
|-----------------|----------------------------------------------------------------------------------------------------|---------------------------------------------------|------------|------------------|
| UTRG            | 10058 Summer20 DW Stude<br>The University Of Texas Rio Gra<br>i Status: Pending<br>Applied Jun 18 - Applications cl  | ant Academic Assistant<br>nde Valley<br>ose Aug 7 |            |                  |
| 1-2 of 2 applic | ations                                                                                                    |                                                   | l₹ Defa    | ult <del>-</del> |
| UTRGV           | 10058 Summer20 DW Stude<br>The University Of Texas Rio Gran<br>Status: Reviewed<br>Applied Jun 18 - Applications clo | nt Academic Assistant<br>Ide Valley<br>Dise Aug 7 |            |                  |
| 1-2 of 2 applic | ations                                                                                                    |                                                   | l₹ Default | •                |
| UTRGV           | 10058 Summer20 DW Stude<br>The University Of Texas Rio Gran<br>Status: Hired<br>Applied Jun 18 - Applications clo    | nt Academic Assistant<br>de Valley<br>se Aug 7    |            |                  |
|                 |                                                                                                    |                                                   |            |                  |
| Filters         | CLEAR (1)                                                                                                    |                                                   |            |                  |
| Search          | ^                                                                                                    |                                                   |            |                  |
| Enter a         | a keyword                                                                                                    |                                                   |            |                  |

While Handshake strongly encourages employers to update these application status' and have built out features to assist with this, it is possible for employers to not update an application status. In these cases, we recommend clicking on the name of the Employer in Handshake to locate their contact information on their Handshake profile. You can then reach out directly to request an update on your application.

End date

Application Type

+ Add Status
Pending (1)
Reviewed (1)
Application Date

Start date

Job (2)

+ Add Application Type